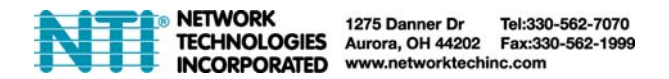

## E-xD: RESTORE DEFAULTS VIA RS232

This procedure is provided to enable the administrator to restore defaults to the E-5D\16D using the "RS232" port.

Note: This procedure has been tested to work properly using Microsoft<sup>®</sup> HyperTerminal. We cannot confirm whether other terminal programs will give satisfactory results.

1.Connect one end of a CAT5 patch cable (supplied) to the port labeled "RS232" on the rear of the E-16D (or front of the E-5D). Plug the other end of the CAT5 cable into an RJ45-to-DB9F adapter (supplied), and connect the adapter to the RS232 port on the control terminal.

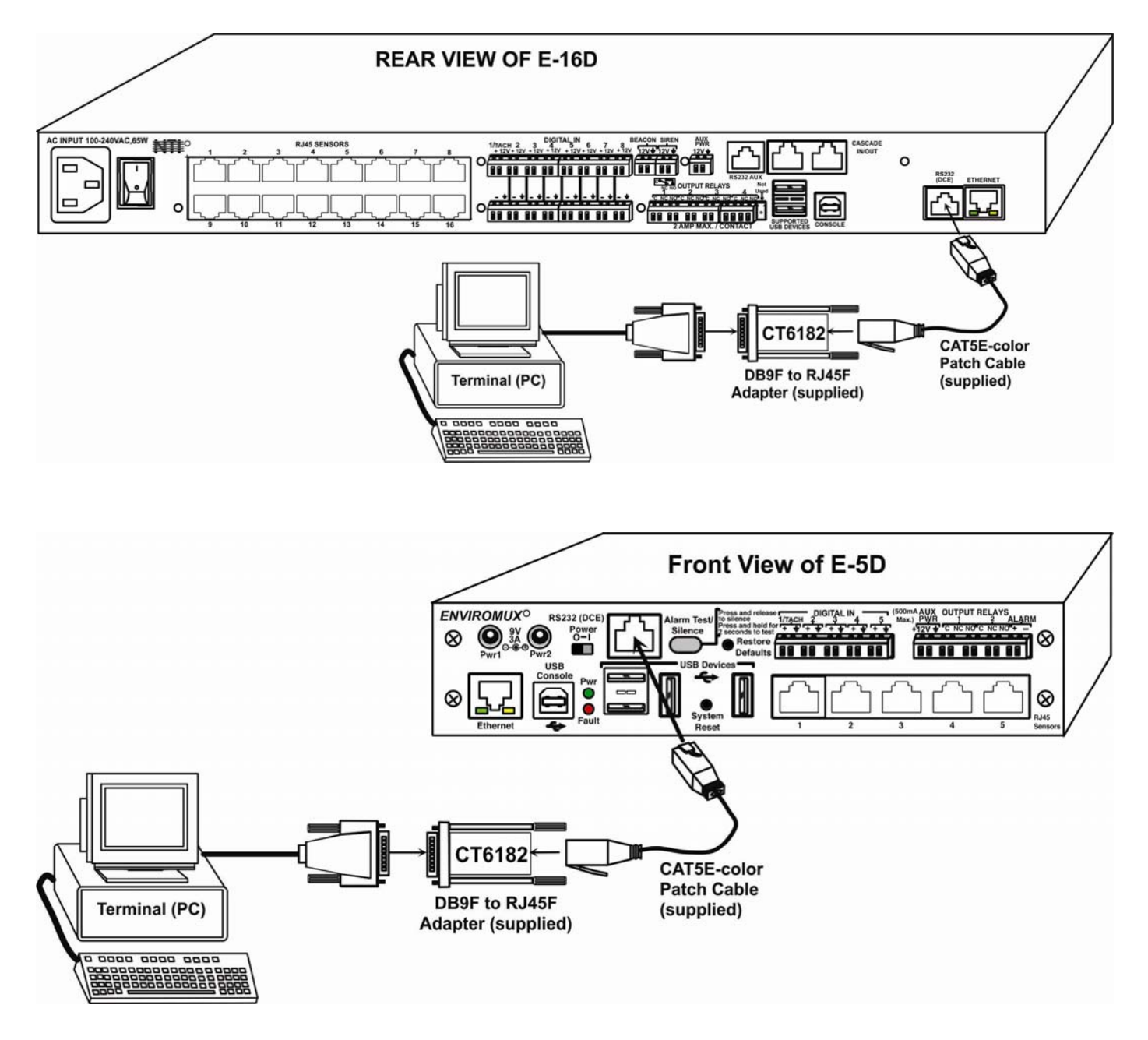

Connect a terminal for direct RS232 serial communication

2. Using the terminal connected to the ENVIROMUX, start the terminal program (e.g. Windows HyperTerminal) and configure it as follows:

- direct connection (using the appropriate CPU local serial Com port)
- 115200 bps
- 8 bits
- no parity
- 1 stop bit
- no flow control
- VT100 terminal mode.

3. Power ON the ENVIROMUX and as the ENVIROMUX begins to boot, press and hold the **<Tab>** key. (If you fail to press this key in time the system will continue booting and you will have to power OFF the ENVIROMUX and start over.)

| HyperTerminalENVIROMUX-xD - HyperTerminal                                                          |   |  |  |  |  |  |
|----------------------------------------------------------------------------------------------------|---|--|--|--|--|--|
| File Edit View Call Transfer Help                                                                  |   |  |  |  |  |  |
|                                                                                                    |   |  |  |  |  |  |
|                                                                                                    | - |  |  |  |  |  |
| U-Boot 2009.08-rc3 (Jan 15 2014 - 15:14:10)                                                        |   |  |  |  |  |  |
| DRAM: 64 MB<br>NAND: 128 MiB                                                                       |   |  |  |  |  |  |
| Net: macb0<br>macb0: Starting autonegotiation                                                      |   |  |  |  |  |  |
| macb0: Autonegotiation complete                                                                    |   |  |  |  |  |  |
| SEMS-16> nand erase config                                                                         |   |  |  |  |  |  |
| NAND erase: device 0 offset 0x2aa0000, size 0x5560000<br>Erasing at 0x7fe000000000000 0% complete. |   |  |  |  |  |  |
| SEMS-16> reset Type reset                                                                          | • |  |  |  |  |  |
| Connected 0:09:55 VT100 115200 8-N-1 SCROLL CAPS NUM Capture Print echo                            |   |  |  |  |  |  |

## Erase the configuration of the ENVIROMUX

4. At the "SEMS-16>" prompt, type;

SEMS-16> nand erase config

5. Press <**Enter**> key.

The ENVIROMUX will erase all configuration settings and restore the ENVIROMUX to factory default settings. ALL USER CONFIGURATION AND SENSOR CONFIGURATION SETTINGS WILL BE LOST.

When finished, the "SEMS-16>" prompt will return.

6. At the prompt, type **reset** and press <**Enter**>. The ENVIROMUX will restart.

```
macb0: Autonegotiation complete
macb0: link up, 100Mbps full-duplex (lpa: 0xcde1)
NAND read: device 0 offset 0xa0000, size 0x200000
2097152 bytes read: OK
## Booting kernel from Legacy Image at 20000000 ...
Image Name: Linux-2.6.38
Image Type: ARM Linux Kernel Image (uncompressed)
Data Size: 1770976 Bytes = 1.7 MB
Load Address: 20008000
Entry Point: 20008000
Verifying Checksum ... OK
Loading Kernel Image ... OK
Cod
Starting kernel ...
Board initialized
Generating RSA1 Key...
Generating RSA Key...
Generating SSL certificate...
Starting system daemons
```

Restoring the default configuration of the ENVIROMUX

7. As the ENVIROMUX restarts, it will restore defaults (as shown in image above) and then present the ENVIROMUX login screen (below).

| Ne | twork Technolo       | ogies Inc      | ENU I ROMUX | -16D        | www.networktechinc.com | <u>^</u> |
|----|----------------------|----------------|-------------|-------------|------------------------|----------|
|    |                      | ENV I ROMUX    | -16D Server | Environment | Monitoring System      |          |
|    | Username<br>Password | :root<br>:***  |             |             |                        |          |
|    |                      |                |             |             |                        |          |
|    |                      |                |             |             |                        |          |
|    |                      |                |             |             |                        |          |
| En | ter login cree       | dentials.      |             |             |                        |          |
| Pr | ess (Enter) to       | o move between | fields.     |             |                        | ~        |

**Text Menu Login Screen** 

At this point you can either access the ENVIROMUX using the Device Discovery Tool (found on the manual CD and our website at <a href="http://www.networktechinc.com/download/d-environment-monitor-16.html">http://www.networktechinc.com/download/d-environment-monitor-16.html</a> ) to change the network settings back to what they were, or you can login to the text menu (below) using the default administrative user "**root**" and password "**nti**".

From the text menu, to change the network settings, enter <4>, then <1> to get to the network configuration menu.

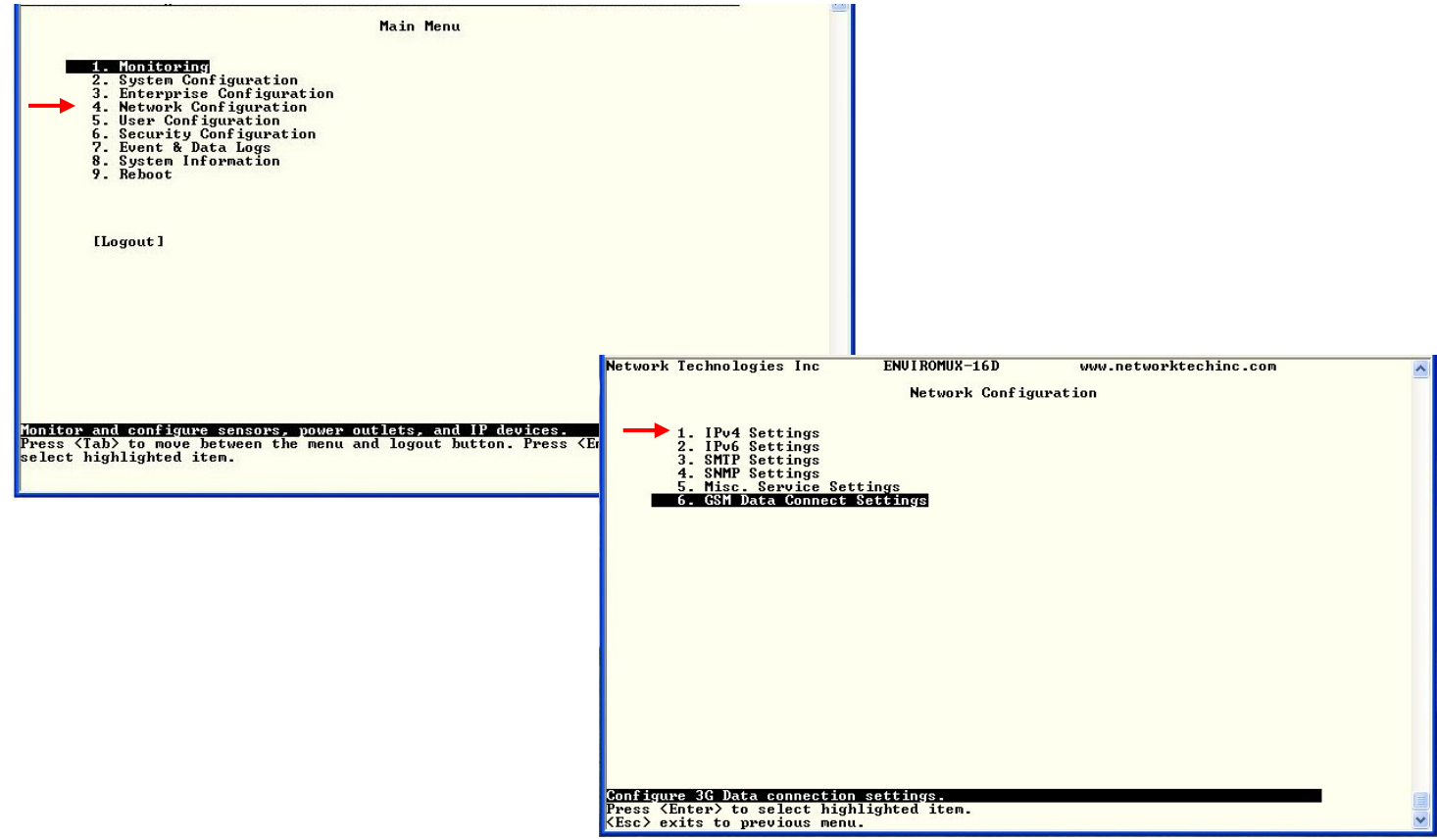

Enter your settings.

Be sure to <Tab> to the Save and press <Enter> before exiting the menu.

|                                    | IPv4 Settings                             |  |
|------------------------------------|-------------------------------------------|--|
| IPv4 Mode:                         | Static                                    |  |
| IPv4 Address:<br>IPv4 Subnet Mask: | 192.168.3.101<br>255.255.255.0            |  |
| Default Gateway:                   | 192.168.3.3                               |  |
| Preferred DNS:<br>Alternate DNS:   | 192.168.1.52<br>166.102.165.11_           |  |
| Warning: Changing<br>[Save]        | network settings may disrupt connections. |  |
|                                    |                                           |  |
|                                    |                                           |  |
|                                    |                                           |  |
| 412 (4453) DO DO DO DO             |                                           |  |